# 2021 KSMCB 정기학술대회 E-Poster 업로드 안내

1) 2021 KSMCB 정기학술대회 홈페이지 접속 (http://www.ksmcb.or.kr/icksmcb2021/main.html)

Invitation Program Registration Floor Plan Awards Sponsorship & Exhibition Accommodation Visitor Information

International Conference

November 3 (Wed) - 5 (Fri), 2021 **KSMCB 202** Jeju International Convention Center (Jeju ICC) KOREAN SOCIETY FOR MOLECULAR AND CELLULAR BIOLOGY

Invitation Program Registration Floor Plan Awards Sponsorship & Exhibition Accommodation Visitor Information

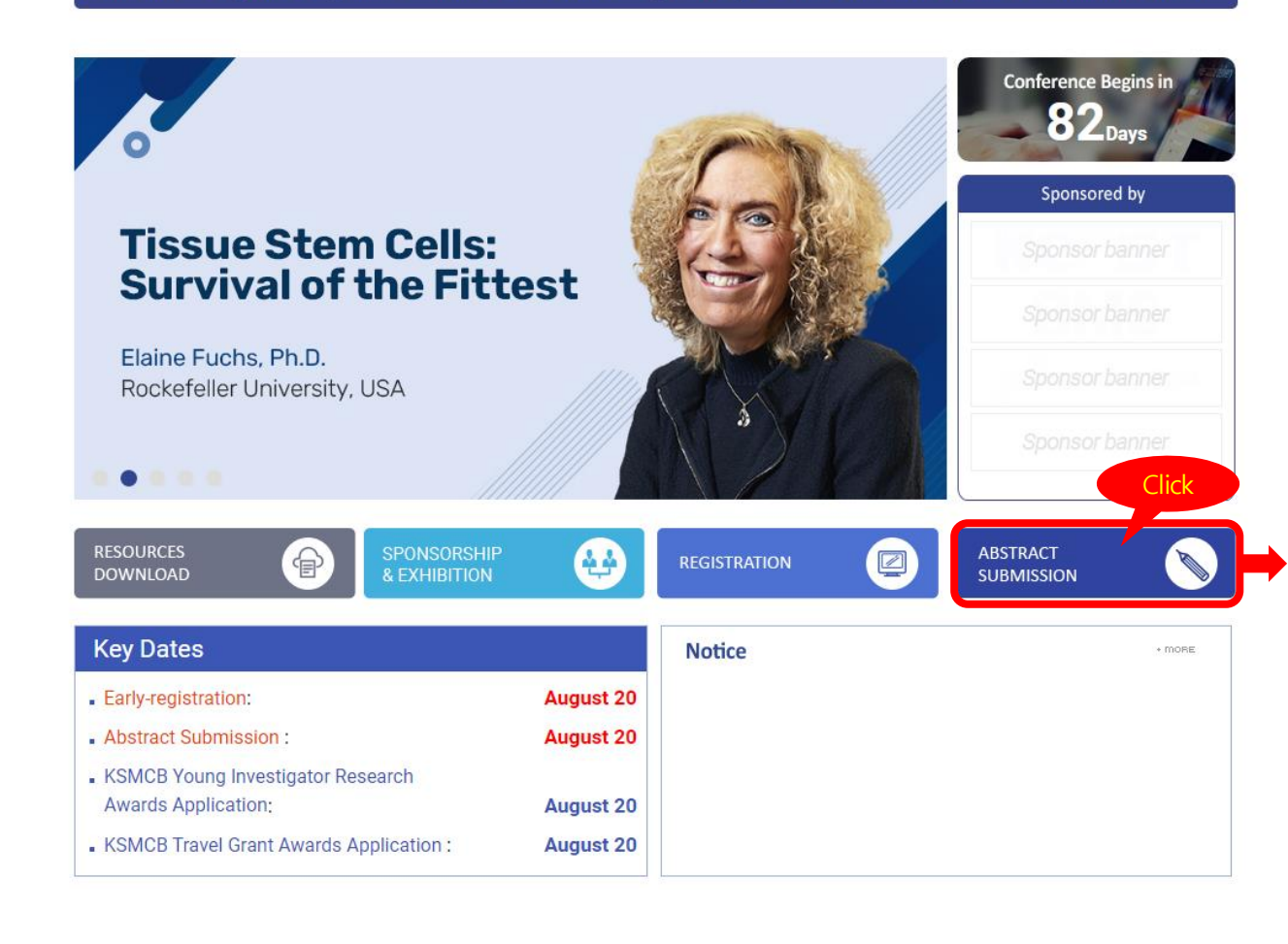

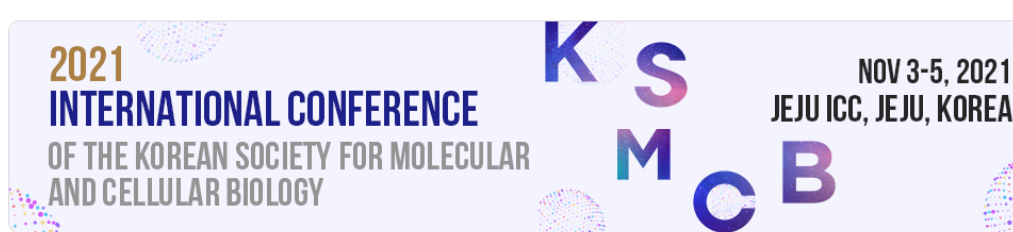

### Program

Progam at a glance

- Academic Research Awards KSMCB Life Science Award

Plenary Lectures

Award Lecture

Lecture

### Call for Abstracts

♠ > Program > Call for Abstracts

#### Abstract Submission Deadline: August 20, 2021

The submission of an abstract implies that the authors are consent to its publication in the Abstract Book and willing to participate in the Conference. All presenting authors of abstracts have to register by August 20, 2021 and participate this meeting. Please plan ahead to register abstract as we have limited space for poster presentations and podium talks.

| - KSMCB Award for Women in                                                                                   | 내국인 (Domestic)                                                                                                    |             | International    |              |                                                               |
|----------------------------------------------------------------------------------------------------|----------------------------------------------------------------------------------------------------|-------------|------------------|--------------|---------------------------------------------------------------|
| Life Science - KSMCB Presidential Lecture Award - Ilchum Memorial Lecture - Macrogen Scientist Award Lecture | JOIN<br>KSMCB<br>오이 한국분자·세프생물학회 회원으로 가입하시<br>면, 정기학술대회 참가비 할인 등 다양한 <b>약회</b><br>회원 혜택을 누리실 수 있습니다. 국내 학부생,<br>고등학생은 학회 '에비학생회원'으로 가입 후<br>사전등록을 할 경우, 등록비가 우료입니다. |             | JOIN<br>KSMCB    |              | ber; you can enjoy<br>nbership benefits,<br>conference regis- |
| - AMOREPACIFIC - Great Global<br>Next Generation Research<br>Award Lectures                                  | KSMCB Member                                                                                                    |             | KSMCB Member     |              |                                                               |
| - MERCK 350 Future<br>Researcher Award Lectures                                                              |                                                                                                    |             |                  |              |                                                               |
| - Lee Se Yong Outstanding<br>Ph.D. Thesis Awards                                                             | KSMCB Non-Member<br>*Resident foreigners in Korea as well.                                                                                                    | <u>i</u>    | KSMCB Non-Member |              |                                                               |
| Luncheon Symposium                                                                                           |                                                                                                    |             |                  |              |                                                               |
| -Global Network Session                                                                                      |                                                                                                    |             |                  | 4            | Click                                                         |
| -Research Ethics Symposium                                                                                   |                                                                                                    |             |                  |              | CIICK                                                         |
| Symposium                                                                                                    | Edit / Withdrawal of Submitted                                                                                                    | Abstract, N | Notice of Acce   | ptance Enter |                                                               |

Symposium Call for Abstracts

Luncheon Sy

2) 2021 KSMCB 정기학술대회 홈페이지 초록 제출 시 입력한 정보로 로그인

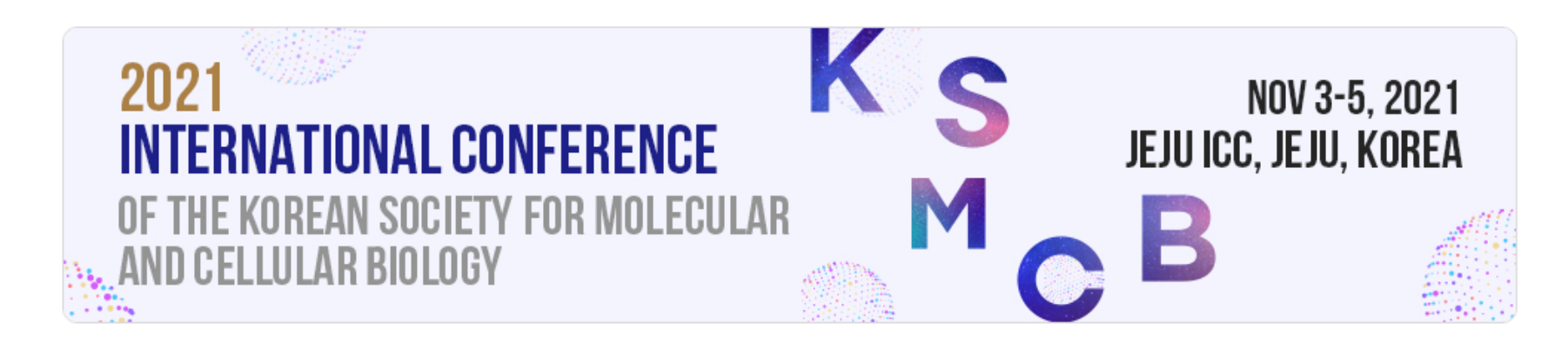

## **Program**

### Edit / Withdrawal of Submitted Abstract, Notice of Acceptance

🖌 🕈 > Program > Call for Abstracts > Edit / Withdrawal of Submitted Abstract, Notice of Acceptance

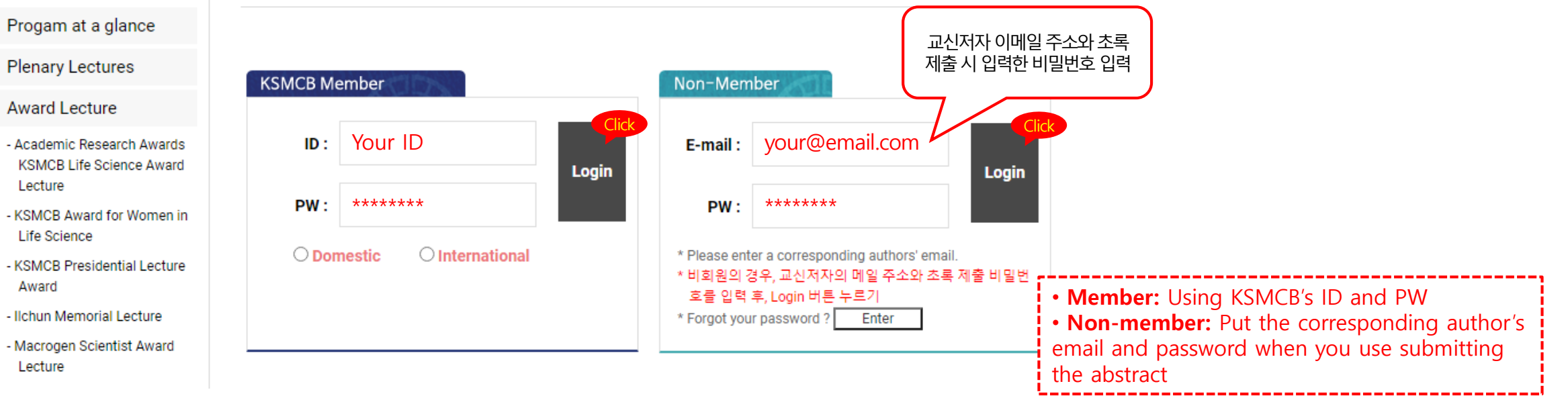

# 2021 KSMCB 정기학술대회 E-Poster 업로드 안내

3) Edit/Withdrawal of Submitted Abstract, Notice of Acceptance에서 e-Poster 와 Audio 파일 제출

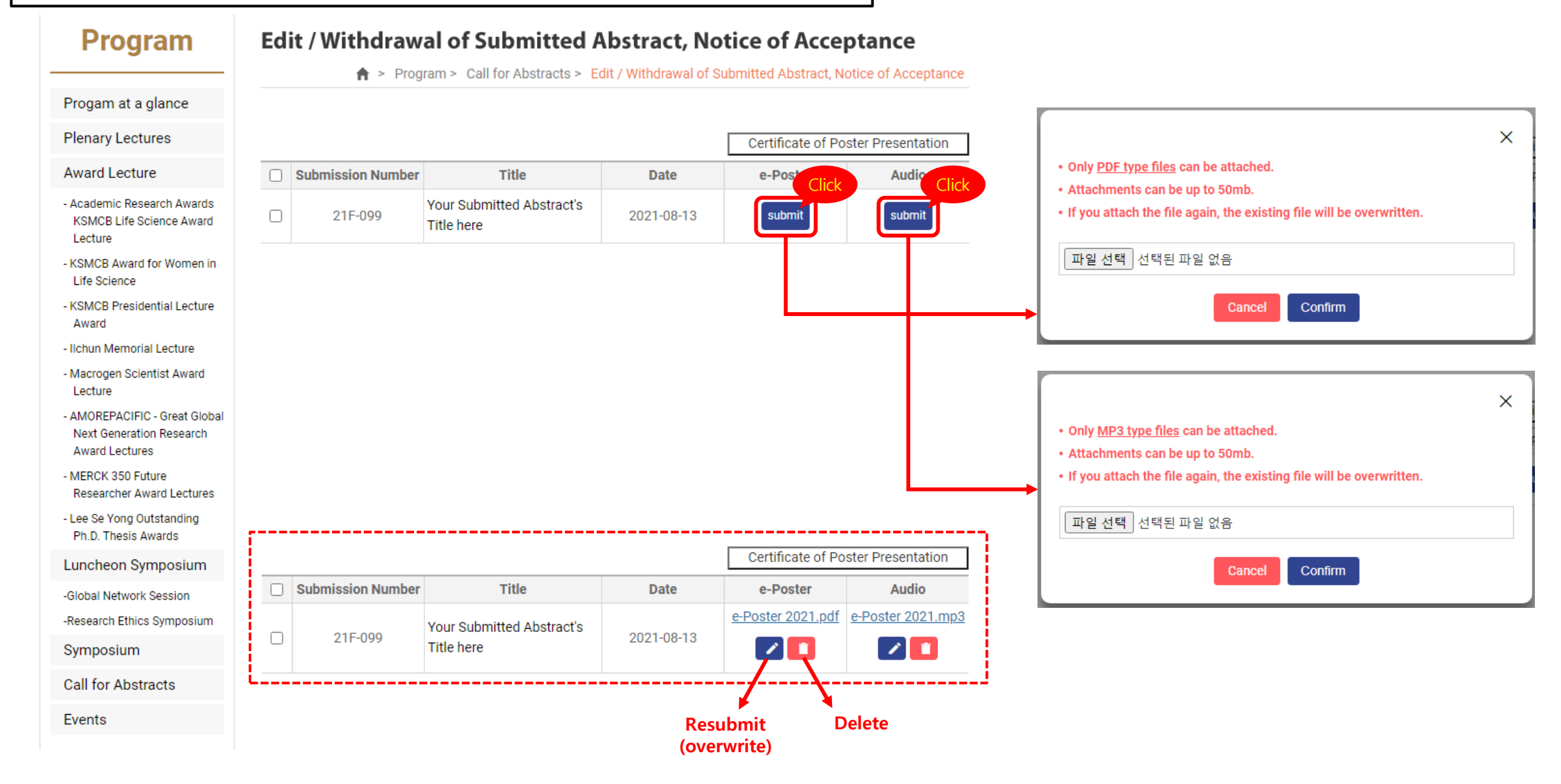